| 共通操作              | 2-2  |
|-------------------|------|
| 共通操作について          | 2-2  |
| 文字サイズ             | 2-3  |
| 文字サイズを変更する        | 2-3  |
| 壁紙                | 2-4  |
|                   | 2-4  |
| きせかえアレンジ          | 2-5  |
| メニュー画面などを一括で変更する. | 2-5  |
| 音・バイブ・ライト         | 2-6  |
| 着信時の動作を変更する       | 2-6  |
| 文字入力              | 2-7  |
| 文字入力について          | 2-7  |
| 文字を入力する           | 2-8  |
| 文字を編集する           | 2-11 |

| ユーザー辞書      | 2-12 |
|-------------|------|
| よく使う単語を登録する | 2-12 |
| 電話帳登録       | 2-13 |
| 電話帳について     | 2-13 |
| 電話帳に登録する    |      |
| 電話帳利用       | 2-16 |
| 電話帳を利用する    |      |
| 便利な機能       | 2-17 |
| こんなときは      | 2-20 |

共通操作

## 共通操作について

お使いになる前に、画面/音のアレンジ方法や、いろいろな機能で共通して利用できる操作について知っておきましょう。

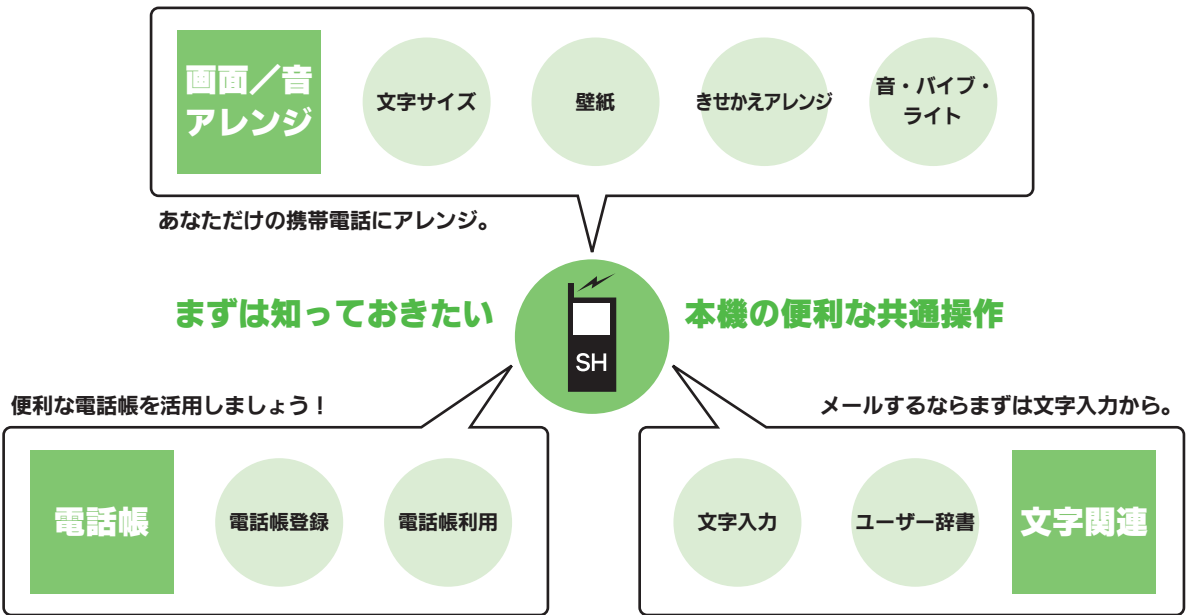

2·**2** 

## 文字サイズ

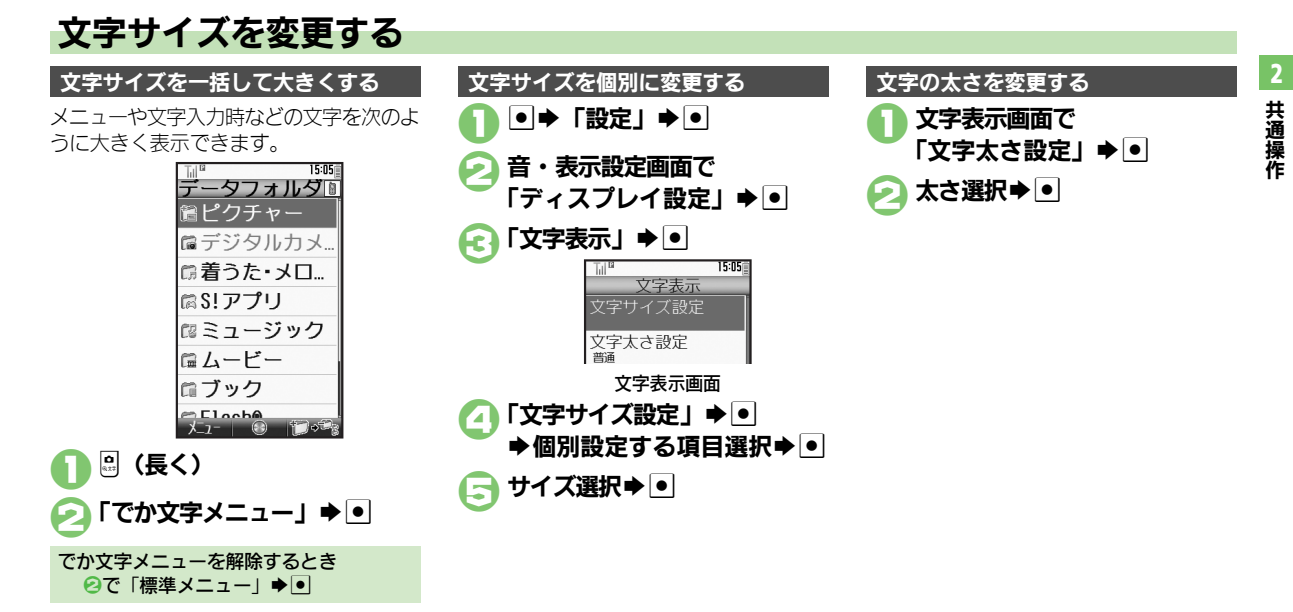

2

共通操作

待受画面の画像を変更する

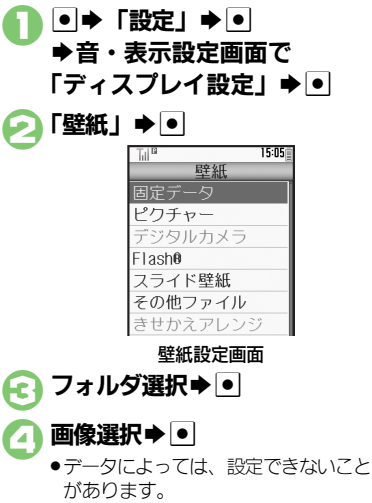

●ごで「固定データ」を選んだときは、操作が終了します。

**•** 

画面サイズ以外の画像を選んだとき
 ②のあと表示方法選択◆●◆●
 「センタリング」を選んだときは、②で画像の拡大縮小、回で回転が行えます。
 利用期間に制限のある画像を選ぶと
 ●<sup>(元)</sup>のときけ、20

●確認画面が表示されます。このときは、次の操作を行います。
 「はい」 ● ● ●

#### 複数の画像を壁紙に設定する

待受画面に複数の画像をスライド表示できます。

- データによっては、表示できないことがあります。
  - 壁紙設定画面で 「スライド壁紙」 ◆ ●

€「ピクチャー」/
「デジタルカメラ」 ●●

- フォルダがないときは、フォルダを選び
   び
   を押す必要はありません。
- 設定したフォルダに画像がないとき
- 固定データフォルダの画像がスライド表示されます。
- 固定データフォルダの画像を利用するとき ⑥で「固定データ」 ● ●
- 画像の表示パターンを選ぶとき ②で「パターン設定」 ◆●● トパターン
  - 選択●●
- 表示パターンを確認するときは、パター ンを選び回を押します。

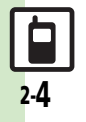

きせかえアレンジ

## メニュー画面などを一括で変更する

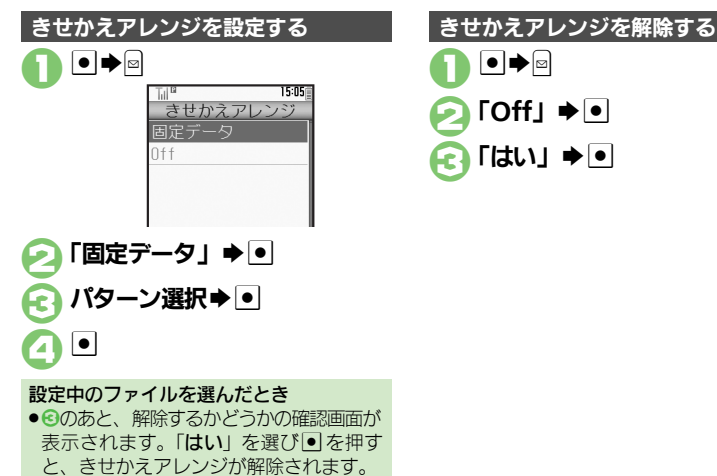

**2** 共通操作

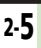

## 音・バイブ・ライト

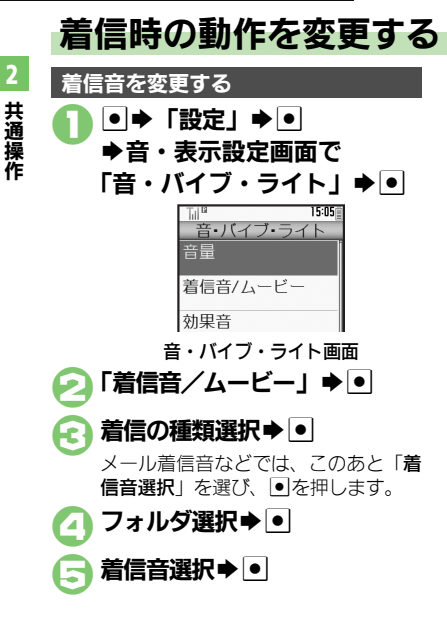

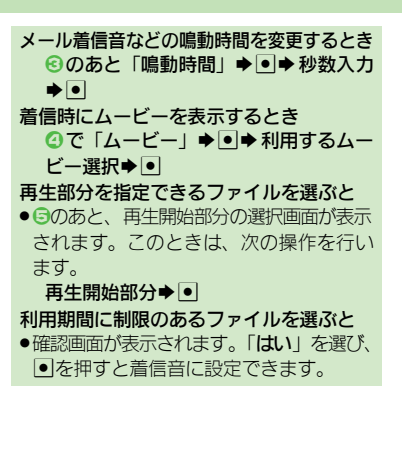

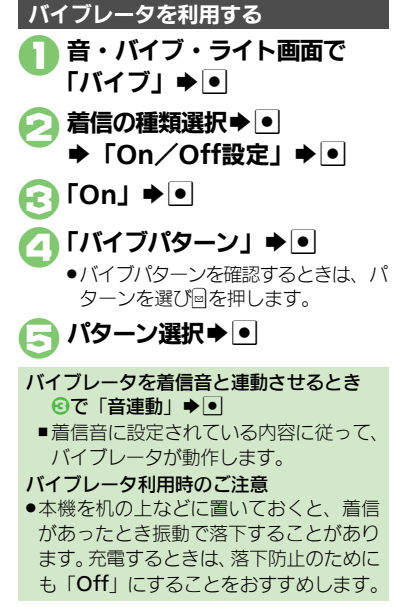

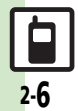

共通操

Æ

## 文字入力について

文字入力についての説明は、ことわりがない限り、文字入力画面での操作を説明しています。

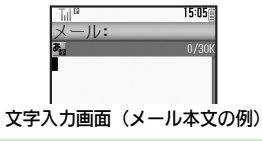

#### 文字入力の操作を確認するとき

■◆「ヘルプ」 ● ●

#### 文字入力時のご注意

 ⑤を連続して押したときは、終了しない ことがあります。

### 文字入力モードの切替

**0** 8.17

X

|   | 文字種 | 重変更 |  |
|---|-----|-----|--|
|   | 漢字  |     |  |
| 0 | アイウ |     |  |
| 0 | アイウ |     |  |
| 0 | Abc |     |  |
| 0 | Abc |     |  |
| 0 | 123 |     |  |

●利用できる文字種(文字入力モード) が表示されます。

## 💫 文字入力モード選択 🔿 💽

 文字入力モードが設定され、次のマー クが表示されます。

| <b>a</b> | 漢字(ひらがな)       |  |
|----------|----------------|--|
| ア/ア      | カタカナ(全角/半角)    |  |
| A/a      | 全角英数字(大文字/小文字) |  |
| _A/_a    | 半角英数字(大文字/小文字) |  |
| 1        | 数字             |  |

※「予」の表示は、近似予測変換が利用 できることを示しています。

区点コード

#### 文字入力の基本操作

文字入力にはダイヤルボタンを利用しま す。1つのボタンには、ボタンに表示され ているような複数の文字が割り当てられて おり、押す回数によって表示される文字が 変わります。

例:全角カタカナモードで1:1を3回押した とき

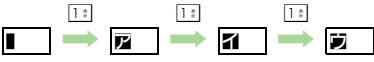

● ● を押すと、逆順に表示されます。

同じボタンに割り当てられている文字を続けて入力するときは、 ○を押します。 例:全角英数字モードで「NO」と入力するとき

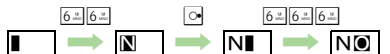

 ボタンを長く押すと、表示されている文字 が確定します。この方法で同じボタンの文 字を続けて入力することもできます。

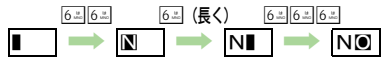

使いこなしチェック!

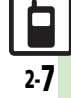

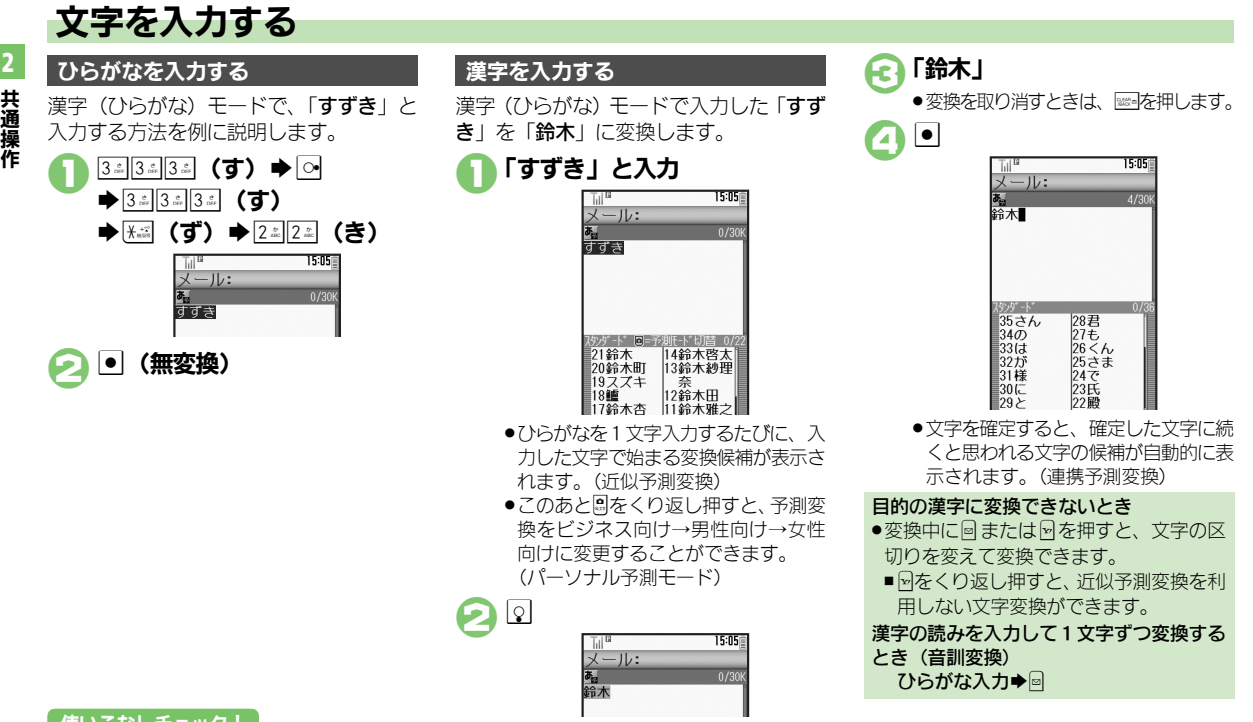

#### 使いこなしチェック!

共通操作

2-8

物運剤 ●改行したい●スペースを入力したい●変換候補をダイヤルボタンで確定したい●入力履歴を消去したい●入力中の文字のサイズを変更したい ●入力した文字列から変換候補を予測しない●入力した単語から次の変換候補を予測しない●入力した単語から次の変換候補に顔文字/絵文字を 表示しない●予測変換の優先度を下げたい●パーソナル予測モードをあらかじめ設定したい(CFP.2-17)

#### 1文字変換

一度通常変換で入力した漢字は、はじめの 1文字を入力するだけで変換できます。 以前「すずき」を「鈴木」に変換したこと があるときの入力方法を例に説明します。

3 ☆ 3 ☆ 3 ☆ (す) ♦ ় 変換候補選択▶●

#### カタカナを入力する

漢字(7)らがな)モードから全角カタカナ モードに切り替えて、「ジュン」と入力す る方法を例に説明します。

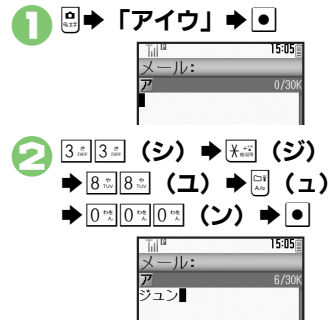

| 絵文字/記号を入力する                                                               |  |
|---------------------------------------------------------------------------|--|
| <ul> <li>文字入力モードによっては、操作できない<br/>ことがあります。</li> </ul>                      |  |
| T Xuii                                                                    |  |
| <ul> <li>● 絵文字/記号の入力履歴画面が表示さ</li> </ul>                                   |  |
| れます。                                                                      |  |
|                                                                           |  |
| Ŭ \$\$\$ \$\$\$\$\$\$\$\$\$\$\$\$\$\$\$\$\$\$\$\$\$\$\$\$\$\$\$\$\$\$\$\$ |  |

 メールの件名や本文入力時、絵文字入 力画面では、岡を押すたびに「他社共 通絵文字 | ⇔ 「全絵文字 | を切り替え られます。

## 絵文字/記号選択 ● ●

 ●入力モードにかかわらず、絵文字は全 角で入力されます。

●絵文字/記号入力終了

## 顔文字を入力する

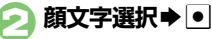

#### 顔文字の入力について

 ● 漢字(7)らがな) モードで、「かお」と入 カレたり、「わーい」や「うーん」など顔 の表情を表す言葉を入力して通常変換し ても、顔文字を入力できます。

#### 顔文字連携について

●「嬉しい」や「悲しい」など、感情を示す 言葉を確定すると、関連する顔文字が連 携予測変換の変換候補として表示される ことがあります。

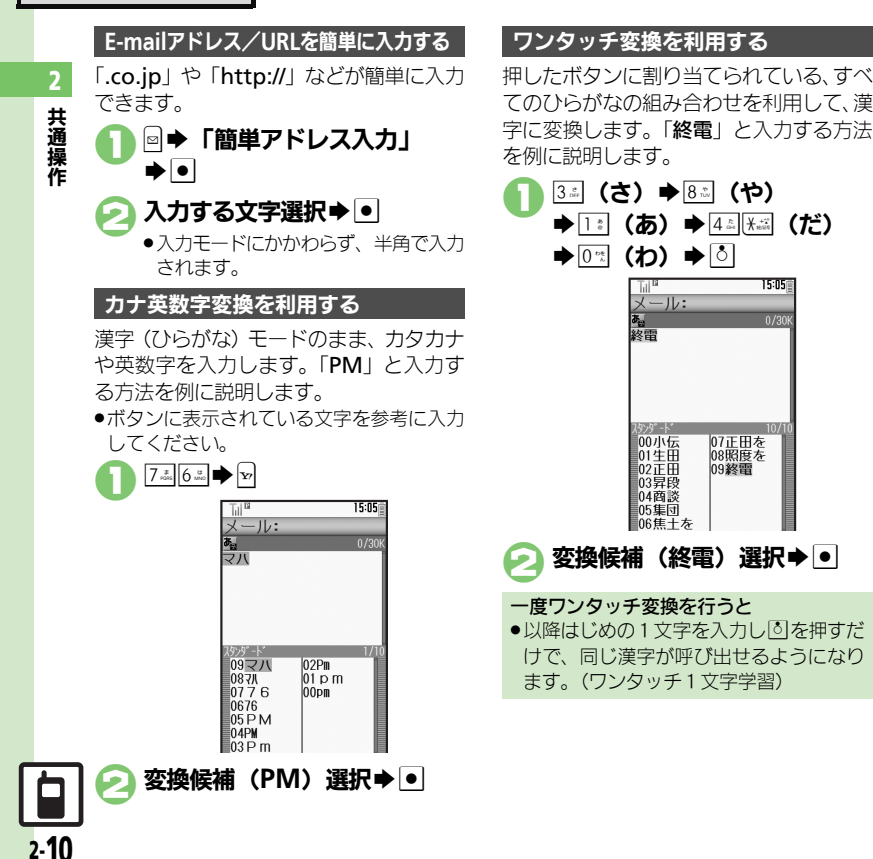

2

共通操作

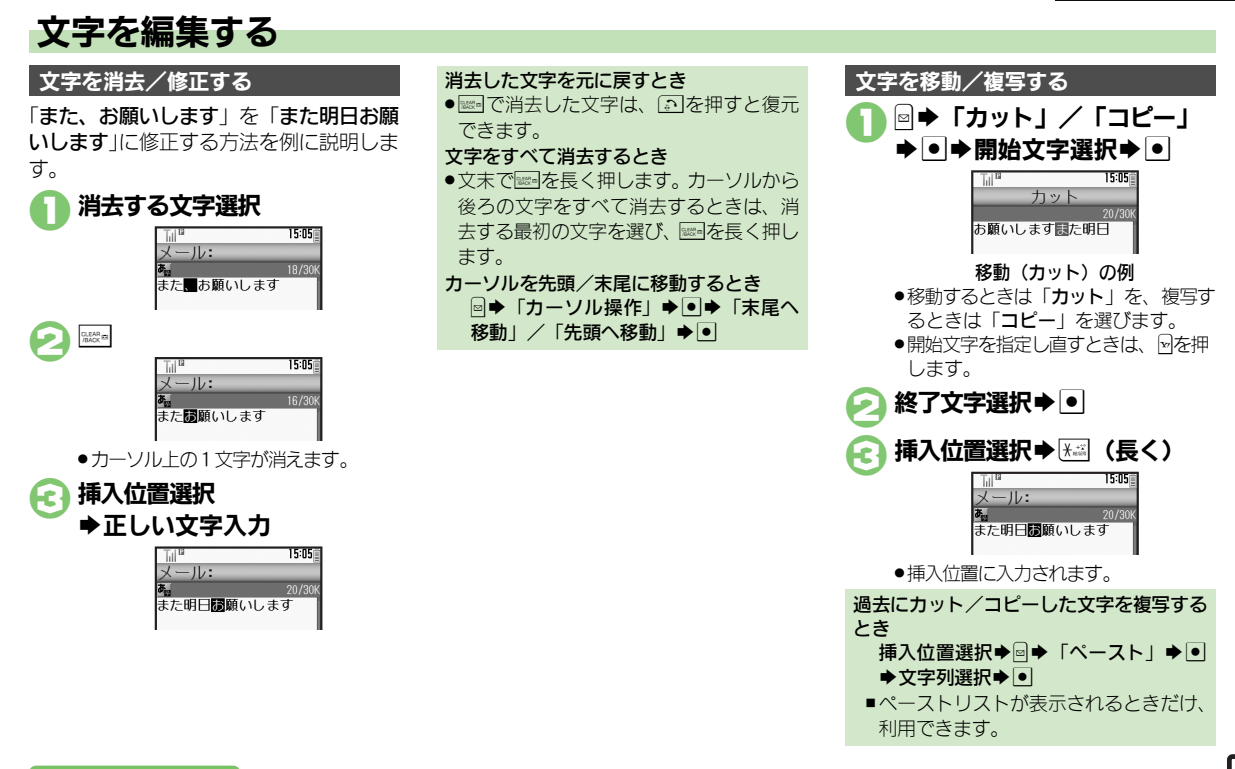

使いこなしチェック!

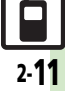

## ユーザー辞書

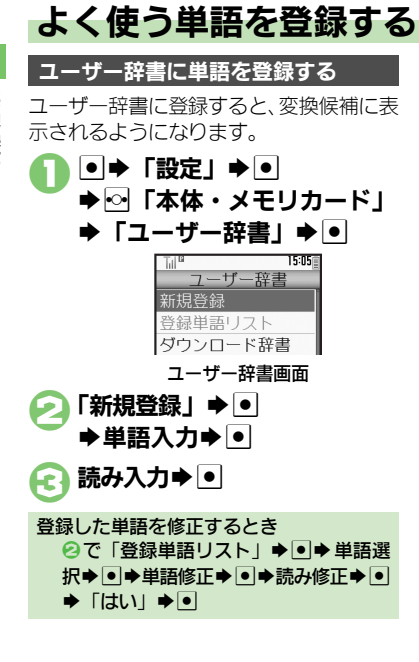

#### ダウンロード辞書を利用する

専門用語などの辞書をダウンロードして使 用すると、その辞書に登録されている用語 が変換候補に表示されるようになります。 ●辞書の入手方法は、本機に登録されている

- ブックマーク「シャープメーカーサイトSHweb」で確認できます。
- 辞書によっては、登録できないことがあります。

# ユーザー辞書画面で 「ダウンロード辞書」 ⇒ ● 設定する番号選択 ⇒ ● ⇒ダウンロード辞書選択 ⇒ ● ●すでにダウンロード辞書が設定されて

• g CLSyワノロート好香が設定されている番号を選んだときは、上書きされます。

ダウンロード辞書の使用をやめるとき 2 で解除する番号選択◆□◆「設定解

除」●●

ダウンロード辞書の情報を確認するとき ② で確認する番号選択 ◆ ◎ ◆ 「詳細」

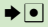

使いこなしチェック!

**2** 共通操作

2.12

共通操作

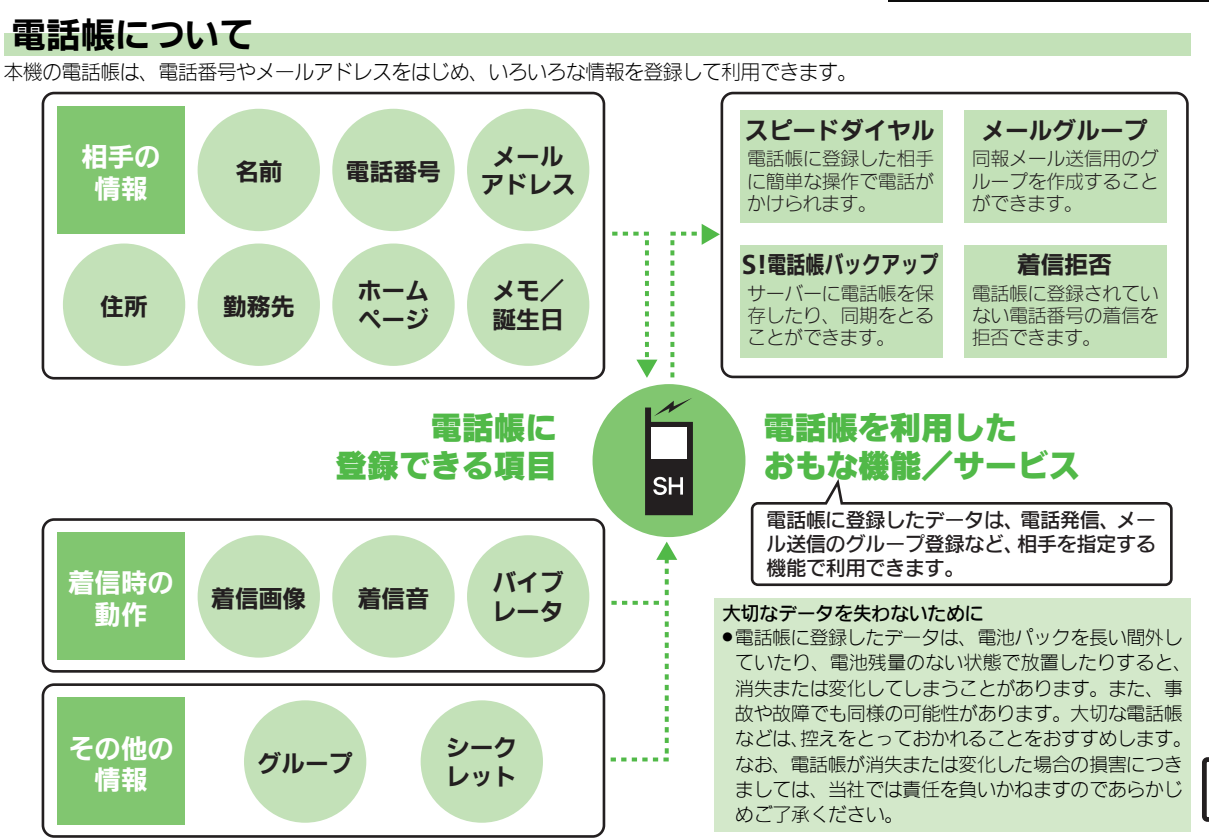

2-**13** 

#### 電話帳登錄

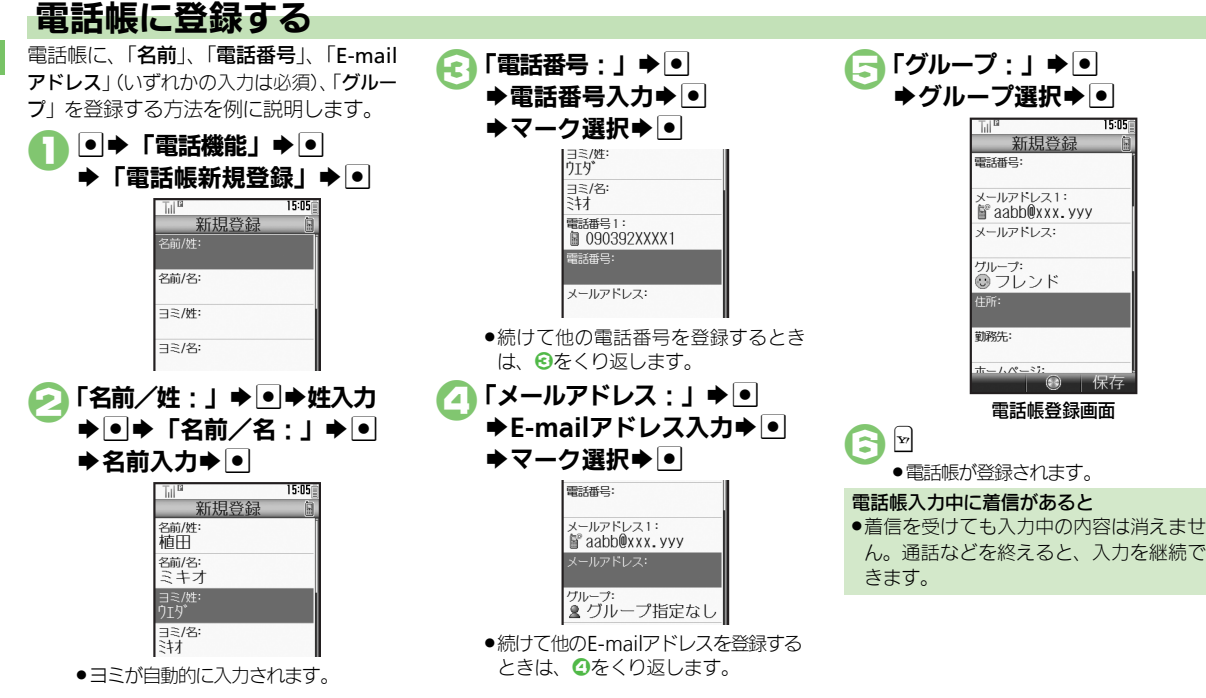

#### 使いこなしチェック!

2-14

● その他の項目を登録したい●バイブレータの動作を設定したい●電話帳を修正したい●個別に設定したメール着信音を鳴らす時間を変更したい ●電話帳のグループ名を変更したい●電話帳のグループのマークを変更したい●電話帳のグループを並べ替えたい(ご)P.2-18~P.2-19)

2 共通操作

#### 雷話帳登録

共通操作

2-15

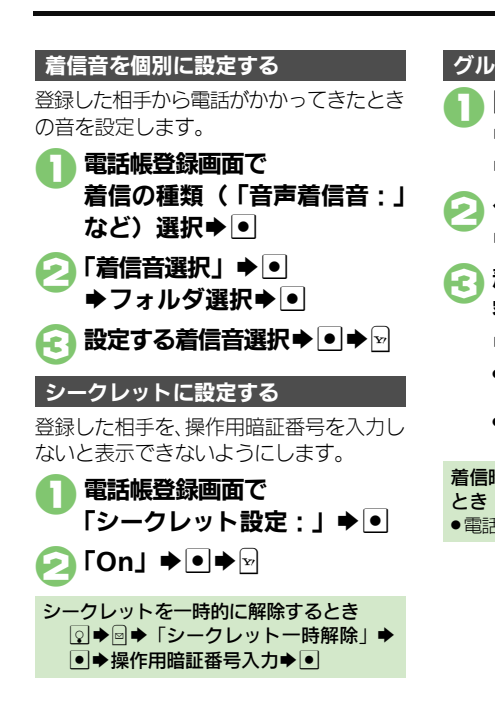

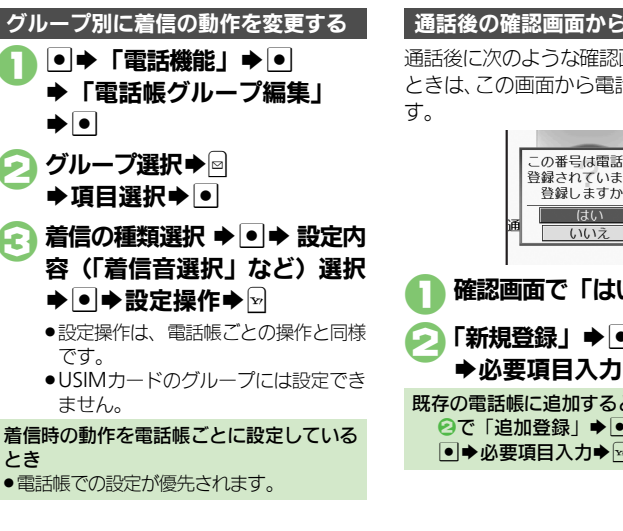

#### 通話後の確認画面から登録する

通話後に次のような確認画面が表示された ときは、この画面から電話帳に登録できま

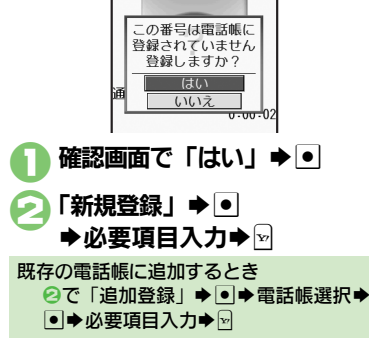

## 電話帳利用

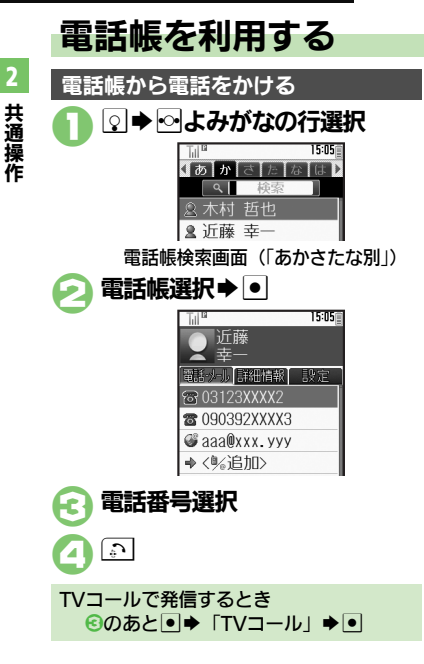

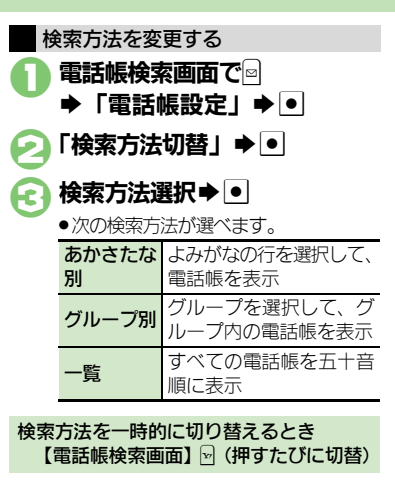

#### 他の機能から電話帳を利用する

メール送信時に電話帳を利用して宛先を入 力する方法を例に説明します。

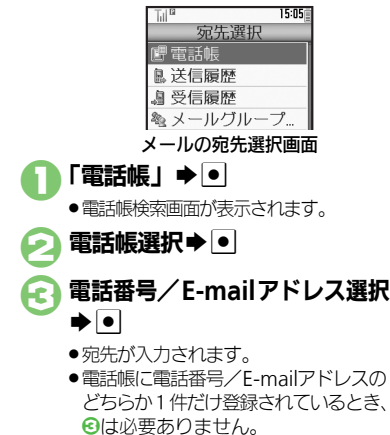

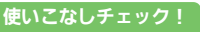

※便利 ●電話帳検索画面の表示方法を変更したい●画像を登録して着信時に表示したい●電話帳からメールを作成したい●電話帳を削除したい ■雷話帳の登録件数を確認したい)■電話帳をコピーしたい ほか (ご) P.2-18~P.2-19)

便利な機能

**2** 共通操作

| 文字入力                                         |                                                               | ■文字変換                              |
|----------------------------------------------|---------------------------------------------------------------|------------------------------------|
| ■文字入力/編集                                     |                                                               | 入力した文字列から<br>換候補を予測しない             |
| 区点コードで入力したい                                  | 文字入力画面で闘⇒「区点」⇒ 回 ⇒ 区点コード入力<br>                                | [近似予)<br>入力した単語から次                 |
| 【区点コード入力】<br>ポケベル入力方式で入                      | 文字入力画面で◆「入力/変換設定」◆●●                                          | 変換候補を予測した<br>[連携予)                 |
| カしたい<br>[ポケベルコード入力]                          | 「入力方式」 → ● → 「ポケベル」 → ●<br>● このあと文字入力画面に戻り、ポケベルコードで入<br>力します。 | 入力した単語からが<br>変換候補に顔文字/<br>文字を表示しない |
| 改行したい<br>[改行]                                | 文末で改行する<br>文字入力画面で<br>文の途中で改行する                               | [顔文字連言<br>予測変換の優先度を<br>げたい         |
| スペースを入力したい                                   | 文字入力画面で≝3⇒「↓」⇒●<br>文字入力画面で⊡                                   | [予測候補優先度)<br>パーソナル予測モー             |
| 変換候補をダイヤルボ<br>タンで確定したい<br>[候補決定動作設定]         |                                                               | をあらかしの設定で<br>い<br>[パーソナル予測切        |
| 入力履歴を消去したい<br>[入力履歴リセット]                     | 文字入力画面で፼⇒「入力/変換設定」⇒●⇒<br>「入力履歴リセット」⇒●→「はい」⇒●                  | ユーザー辞書                             |
| 直前に確定した文字や<br>消去した文字を元に戻<br>したい<br>[元に戻す/復元] | 文字入力画面で쯸◆「元に戻す/復元」◆●                                          | ユーリー辞書に豆飯<br>た単語を削除した(<br>[単語削]    |
| 入力中の文章に電話帳<br>の情報を挿入したい<br>【電話帳引用】           | 文字入力画面で◎◆「挿入/文字サイズ」◆●◆<br>「電話帳引用」◆●◆電話帳選択◆●◆引用項目<br>選択◆●      |                                    |
| 入力中の文字のサイズ<br>を変更したい<br>[文字サイズ]              | 文字入力画面で◎◆「挿入/文字サイズ」◆●◆<br>「文字サイズ」◆●◆サイズ選択◆●                   |                                    |

| 入力した文字列から変<br>換候補を予測しない<br>[近似予測]                                               | 文字入力画面で◆「入力/変換設定」◆●◆<br>「近似予測」◆●◆「Off」◆●                                                                                     |
|---------------------------------------------------------------------------------|----------------------------------------------------------------------------------------------------|
| 入力した単語から次の<br>変換候補を予測しない<br>[連携予測]                                              | 文字入力画面で◆「入力/変換設定」◆●◆<br>「連携予測」◆●◆「Off」◆●                                                                                     |
| 入力した単語から次の<br>変換候補に顔文字/絵<br>文字を表示しない<br>[顔文字連携]                                 | 文字入力画面で◎◆「入力/変換設定」◆●◆<br>「顔文字連携」◆●◆「Off」◆●                                                                                   |
|                                                                                 |                                                                                                    |
| 予測変換の優先度を下<br>げたい<br>[予測候補優先度低]                                                 | 文字入力画面で9→「入力/変換設定」→ ●→<br>「予測候補優先度低」→ ●→ 種類選択→ ●(✓)<br>→ №                                                                   |
| 予測変換の優先度を下<br>げたい<br>[予測候補優先度低]<br>パーソナル予測モード<br>をあらかじめ設定した<br>い<br>[パーソナル予測切替] | 文字入力画面で ♀ 「入力/変換設定」 ◆ ● ◆<br>「予測候補優先度低」 ◆ ● ◆種類選択 ● ( ♥)<br>● ♡<br>文字入力画面で ♀ 「入力/変換設定」 ◆ ● ◆<br>「パーソナル予測切替」 ◆ ● ◆ 設定項目選択 ◆ ● |

| ユーザー辞書に登録し | ●⇒「設定」⇒●⇒∾「本体・メモリカード」⇒ |
|------------|------------------------|
| た単語を削除したい  | 「ユーザー辞書」⇒●⇒「登録単語リスト」⇒● |
| [単語削除]     | ▶単語選択 ▶ 🛛 ▶ 「はい」 ▶ ●   |

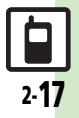

| 電話帳                                          |                                                                                                |
|----------------------------------------------|------------------------------------------------------------------------------------------------|
| ■電話帳表示設定                                     |                                                                                                |
| 電話帳検索画面の表示<br>方法を変更したい<br>[表示設定]             | <ul> <li>● 電話機能」 ● ● ● 電話帳設定」 ● ● ●</li> <li>「表示設定」 ● ● ● 「リストのみ」 ● ●</li> </ul>               |
| 画像を登録して着信時<br>に表示したい                         | 共通操作●◆「電話機能」◆●◆「電話帳新<br>規登録」◆●◆「フォト:」◆●◆下記の操作                                                  |
| [ノオト]                                        | 画像を選択する<br>「フォト選択」⇒●⇒表示する画像選択⇒●                                                                |
|                                              | 画像を撮影する<br>「撮影」⇒●⇒画面に画像を表示⇒●⇒●                                                                 |
| 電話帳未登録相手との<br>通話後確認画面を表示<br>しない<br>[未登録番号追加] | <ul> <li>●◆「電話機能」◆●◆「電話帳設定」◆●◆</li> <li>「未登録番号追加」◆●◆「着信時」/「発信</li> <li>時」◆●◆「Off」◆●</li> </ul> |

#### ■電話帳登録

●電話帳を登録するときは、各操作のあと回を押します。 (名前、電話番号、E-mailアドレスのいずれかの登録が必須です。) その他の項目を登録し 共通操作 ●◆「電話機能」◆●◆「電話帳新 たい [その他の項目] 住所を登録する 「住所:」⇒●⇒項目選択⇒●⇒内容入力/選 択拳●⇒⊵ 勤務先を登録する 「勤務先:| ⇒ ● ⇒ 項目選択 ⇒ ● ⇒ 内容入力 ⇒ • • 10 ホームページを登録する 「ホームページ:」 **⇒ ● ● ● URL入力 ⇒ ● ● マ**ー ク選択⇒● メモを登録する 「メモ:| ⇒ ●|⇒内容入力⇒ ● 誕生日を登録する 「誕生日:| ⇒ ● ⇒ 年月日入力 ⇒ ● バイブレータの動作を ● → 「電話機能 | → ● → 「電話帳新規登録 | → ● 設定したい ◆項目(「バイブ(メール着信): | など)選択◆ [バイブパターン] ● ◆ 「On / Off設定」 ◆ ● ◆ 内容選択 ◆ ● ◆ 「バイブパターン」 ⇒ ● ⇒ バイブパターン選択 

#### ■電話帳編集/グループ関連

| 電話帳を修正したい  | ☑⇒電話帳選択⇒፼⇒「編集」⇒●⇒項目選択                       |
|------------|---------------------------------------------|
| [編集]       | ▶● ⇒ 電話帳修正 ⇒ ● ⇒ ∞                          |
|            | ●名前を修正したときは、ヨミを確認し、必要に応じ                    |
|            | て修正してください。                                  |
| 個別に設定したメール | ②⇒電話帳選択⇒◎⇒「編集」⇒●⇒「メール                       |
| 着信音を鳴らす時間を | 着信音:」⇒●⇒「鳴動時間」⇒●⇒秒数入力                       |
| 変更したい      | 🔶 🗩 😰                                       |
| [鳴動時間]     | <ul> <li>●鳴動時間を変更できる着信音で、利用できます。</li> </ul> |

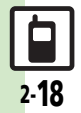

#### 便利な機能

| 電話帳のグループ名を             | ●⇒「電話機能」⇒●⇒「電話帳グループ編集」                             | 電話帳をコピーしたい                 | 本体からUSIMカードへ1件コピーする                                                                           |
|------------------------|----------------------------------------------------|----------------------------|-----------------------------------------------------------------------------------------------|
| 変更したい<br>【グループ名編集】     | ◆● ◆グループ選択◆● ◆「グループ名編集」<br> ◆● ◆グループ名入力◆●          | []22–]                     | Q ◆ 電話帳選択 ◆ 回 ◆ 「電話帳管理」 ◆ ● ◆     「USIMカードにコピー」 ◆ ● ◆ 「はい」 ◆ ●                                |
| 電話帳のグループの              | ●⇒「電話機能」⇒●⇒「電話帳グループ編集」                             |                            | USIMカードから本体へ1件コピーする                                                                           |
| [アイコン変更]               | <ul> <li>● マーク選択 ●</li> </ul>                      |                            |                                                                                               |
| 電話帳のグループを並             | ●⇒「電話機能」⇒●⇒「電話帳グループ編集」                             |                            | 話帳管理」→●→「本体にコピー」→●                                                                            |
| べ替えたい 「移動」             | ◆ ● ◆ 移動するグループ選択 ◆ 🖻 ◆ 移動先選択                       |                            | 至忤コヒーする<br>  図→◎→「雷話帳管理   ⇒●  ⇒ 「全件コピー                                                        |
| L19 303                | <ul> <li>●電話帳検索画面のグループの表示順も変わります。</li> </ul>       |                            | ◆●◆コピー方法選択◆●◆「はい」◆●                                                                           |
| ■電話帳利用                 |                                                    |                            | <ul> <li>容量が足りないときは、保存可能件数までコピーされます。</li> </ul>                                               |
| 電話帳からメールを作             | (共通操作) ♀▶電話帳選択▶●▶下記の操作                             | USIMカードのグルー<br>プを信告したい     | 共通操作 ● ⇒「電話機能」 ⇒ ● ⇒「電話帳グ                                                                     |
| 成したい                   | 電話番号を利用する                                          | フを編集したい<br>[USIMカードグループ編集] | ルーノ編集」●●●■● USIMへ切替」●●●<br>下記の操作                                                              |
|                        | 電話番号選択 ●● 「メール作成」 ●● 「S!<br> メール」/「SMS」 ●● メール作成 ◎ |                            | グループ名を編集する                                                                                    |
|                        | F-mailアドレスを利用する                                    |                            | グループ選択⇒●⇒「グループ名編集」⇒●⇒                                                                         |
|                        | E-mailアドレス選択⇒ ● ⇒ メール作成⇒ 🖂                         |                            | グルーフ名入力 ●                                                                                     |
| 電話帳から国際電話を             |                                                    |                            | 移動(亚ペ音え)する<br>グループ選択⇒∞⇒移動先選択⇒●                                                                |
| [国際発信]                 | 「「「「」→ □→ 怕子の国選派→ □→ ⊡・                            |                            | マーク(アイコン)を変更する                                                                                |
| ■電評析答理                 |                                                    |                            | グループ選択⇒●⇒「アイコン変更」⇒●⇒                                                                          |
|                        | 1 件削除する                                            | 雪託順の登録失た変更                 |                                                                                               |
| 電話帳を削除したい<br>[削除/全件削除] | ♀→電話帳選択→◎→「削除」→●→「はい」→●                            | 電品帳の登録のでを変更したい             | 「登録先設定」→●→「USIM」/「毎回確認」                                                                       |
|                        | すべて削除する                                            | [登録先設定]                    | ••                                                                                            |
|                        |                                                    | 利用する電話帳を変更                 | <ul> <li>● ◆「電話機能」 ◆ ● ◆ 「電話帳設定」 ◆ ● ◆</li> <li>「メエレ切ま」 ◆ ● ◆ 「USINA」 / 「またとUSINA」</li> </ul> |
|                        | →「はい」→●→操作用暗証番号入力→●                                | [メモリ切替]                    | メモワ                                                                                           |
| 電話帳の登録件数を確             | ●→「電話機能」→●→「電話帳管理」→●→                              |                            |                                                                                               |
| 認したい 「メモリ確認]           | 「メモリ確認」⇒●                                          |                            |                                                                                               |
| 「ヘモノ唯能」                |                                                    |                            |                                                                                               |

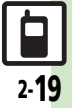

## こんなときは

電話帳

#### 設定した画像が着信時に表示されない

- 設定したファイルをご確認ください。
   設定したファイルが削除されていたり、
   メモリカードに移動されていると表示されません。このときは、設定し直してください。
- ●設定したファイルが著作権保護ファイ ルなどのときは、有効期限/再生期間 をご確認ください。
- 電話帳がシークレットデータではありませんか。着信相手がシークレットデータのときは表示されません。
- ●他の機能の利用中などは、画像が表示 されないことがあります。

## 2 設定した内容で着信時に鳴動しない

- 設定したファイルをご確認ください。
   設定したファイルが削除されていると
   設定した内容で鳴動しません。このと
   きは、設定し直してください。
- 設定したファイルが著作権保護ファイ ルなどのときは、有効期限/再生期間 をご確認ください。
- 電話帳がシークレットデータではあり ませんか。着信相手がシークレット データのときは着信音/ムービーの設 定が無効になります。
- ファイルが保存されたメモリカードを 取り外していませんか。(メモリカー ドを取り付けると、再設定されます。)

## グループ名が16文字まで入力できない

USIMカードのグループ名は、入力できる文字数が異なることがあります。

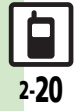